## Technology Information Page

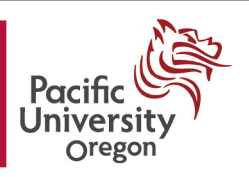

## Setting up Exchange ActiveSync - Motorola Droid (A855) Faculty & Staff

This walkthrough shows how to set up a Droid phone to access the faculty/staff Exchange email server.

From the home screen, touch the **applications tab** (located on the bottom of the screen).

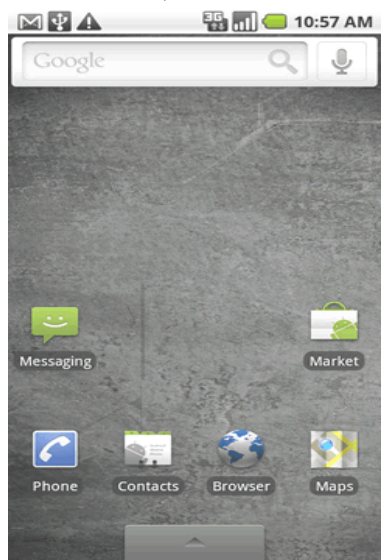

Touch Email.

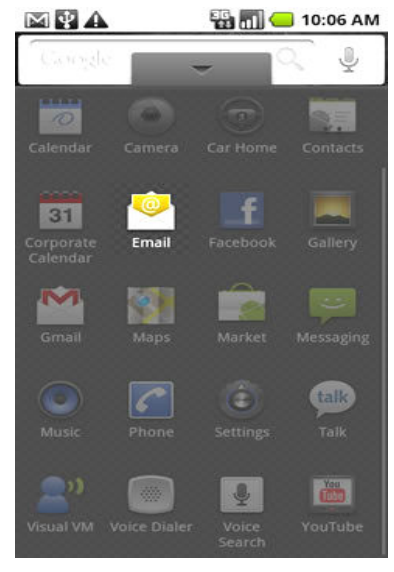

## FIRST EMAIL ACCOUNT ADDED

Enter the *exchange email address* and *password* then touch **Next**.

The exchange email address would be your **PUNetID**, and the password would be your password

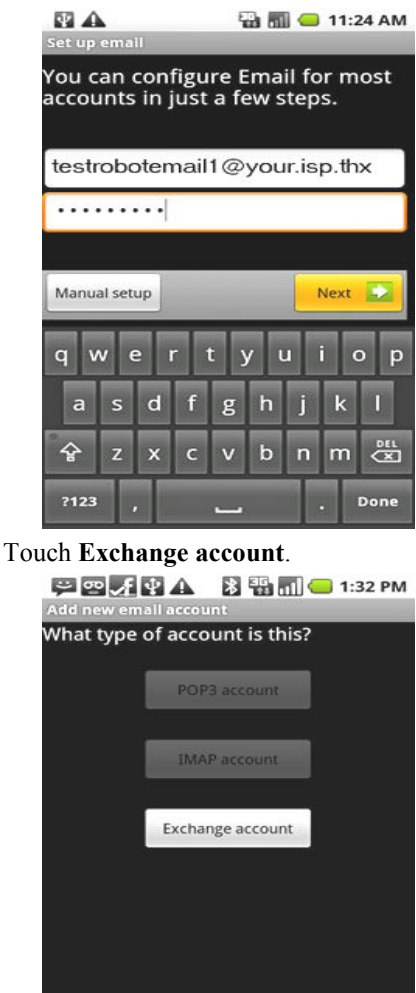

This is a publication of University Information Services. For further assistance please contact the Technology Information Center (503-352-1500, lower level Marsh) or University Information Services for the Health Professions Campus (503-352-7243, HPC 211) or email help@pacificu.edu.

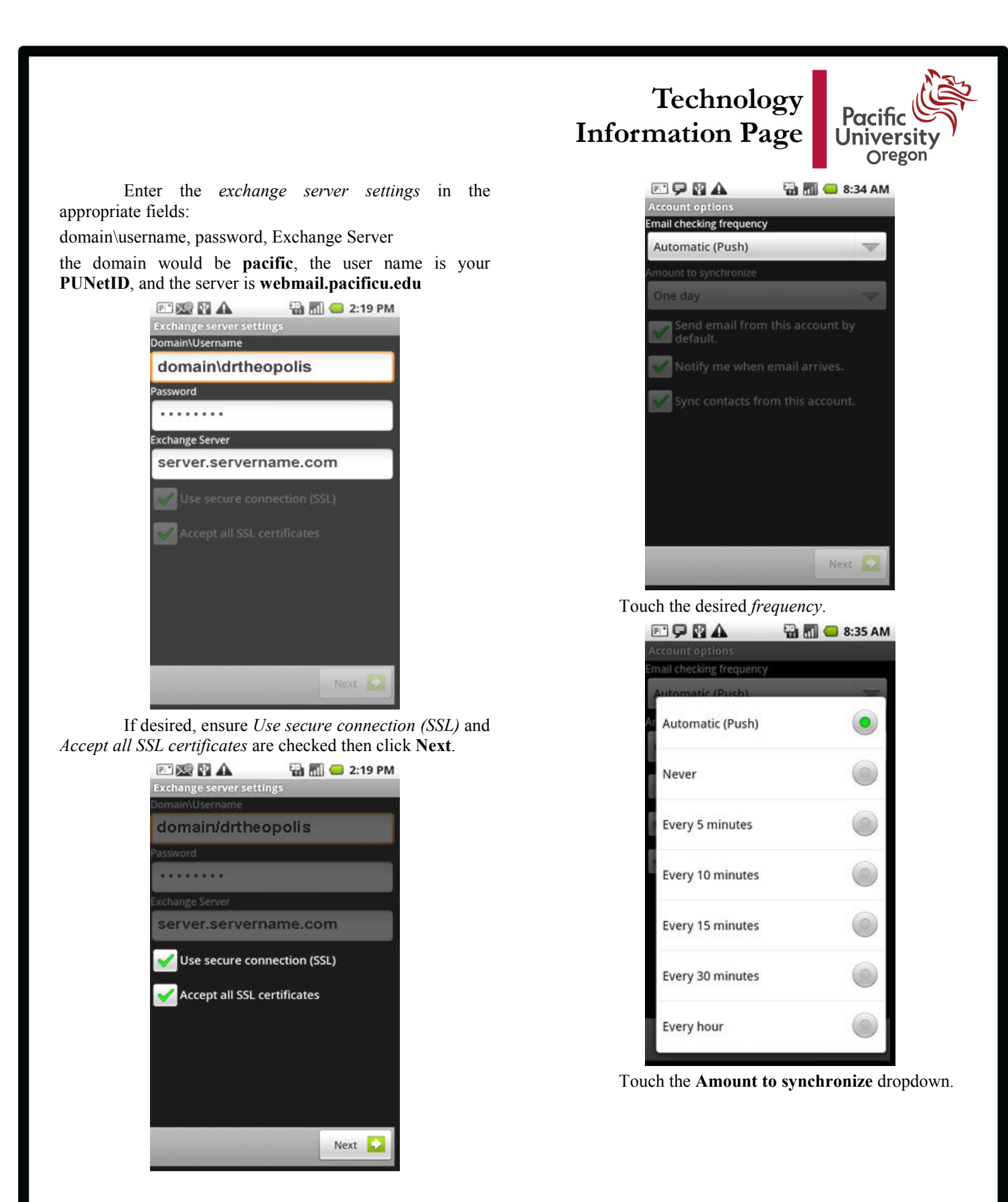

Touch the Email Checking frequency dropdown.

This is a publication of University Information Services. For further assistance please contact the Technology Information Center (503-352-1500, lower level Marsh) or University Information Services for the Health Professions Campus (503-352-7243, HPC 211) or email help@pacificu.edu.

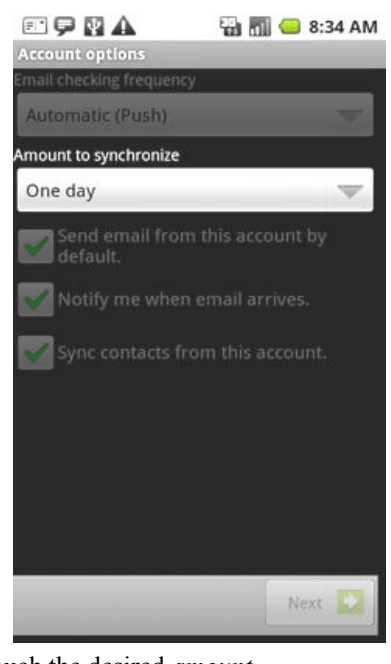

Touch the desired amount.

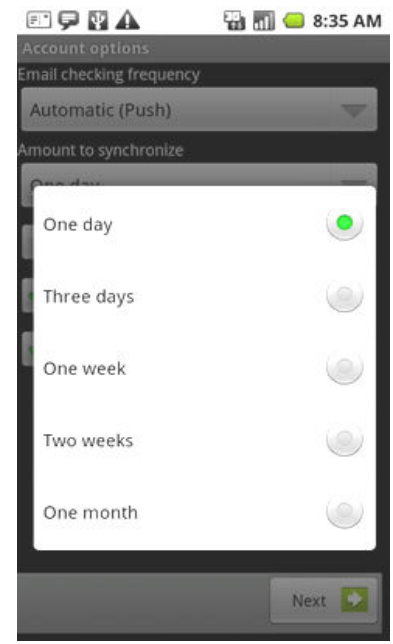

Touch the desired account options then touch

The account option is enabled if a green check mark is present.

Next.

Send email from this account by default. Notify me when email arrives. Sync contacts from this account.

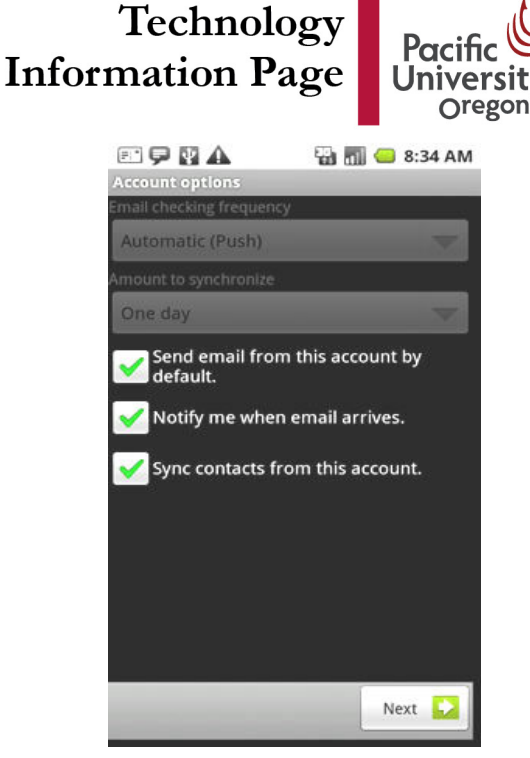

Enter an *account name* and *outgoing message name* then touch **Done**.

| E 🗭 🖬 🗛                                                      | 强 📶 😑 8:36 AI                        |
|--------------------------------------------------------------|--------------------------------------|
| Set up email                                                 |                                      |
| Your account is se<br>on its way!<br>Give this account a nam | et up, and email is<br>ne (optional) |
| My exchange                                                  | email                                |
| Your name (displayed o                                       | n outgoing messages)                 |
| HAL 9000                                                     |                                      |
|                                                              |                                      |
|                                                              |                                      |
|                                                              |                                      |
|                                                              |                                      |
|                                                              |                                      |
|                                                              |                                      |
|                                                              |                                      |
|                                                              |                                      |
|                                                              |                                      |
|                                                              |                                      |
|                                                              |                                      |
|                                                              | Done                                 |
|                                                              |                                      |

Note: Account synchronization can take several minutes. The Corporate Calendar (Menu > Corporate Calendar) must be started to initialize the calendar.

last updated 8/27/10

This is a publication of University Information Services. For further assistance please contact the Technology Information Center (503-352-1500, lower level Marsh) or University Information Services for the Health Professions Campus (503-352-7243, HPC 211) or email help@pacificu.edu.